## **Blended Learning Courses – Self Registration**

## **Instructions for Students**

 Login on NBVHS at <u>https://nbvlc.nbed.nb.ca</u> and click on the New Brunswick Teacher & Student Login image. On the page that follows, enter your usual NBED login credentials. Type nbed\ in front of your username. IMPORTANT: If you cannot login, try again. Typos are common errors. If you cannot login, please contact your course instructor.

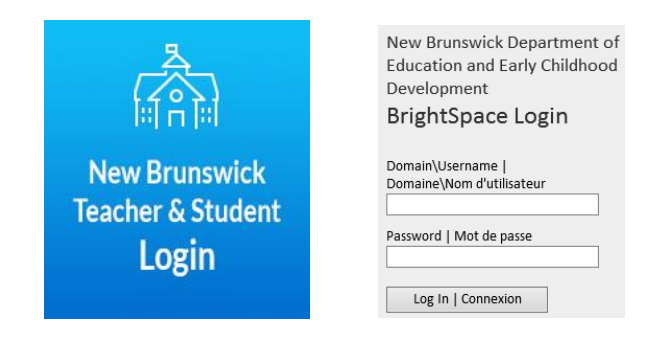

2) Once you are logged in, click on the **Self Registration** link in the navigation bar at the top of the screen on the My Home page.

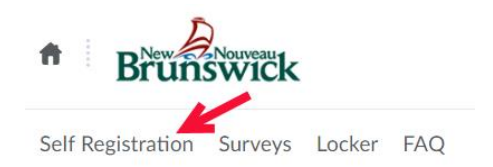

3) You will see a list of courses available for self-registration. Click the name of the course in which you want to enroll.

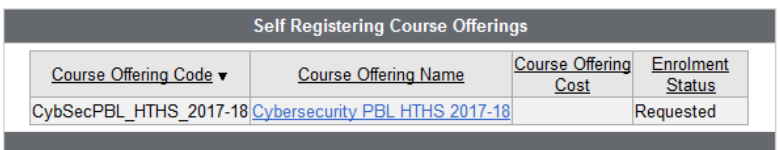

4) Click on Register

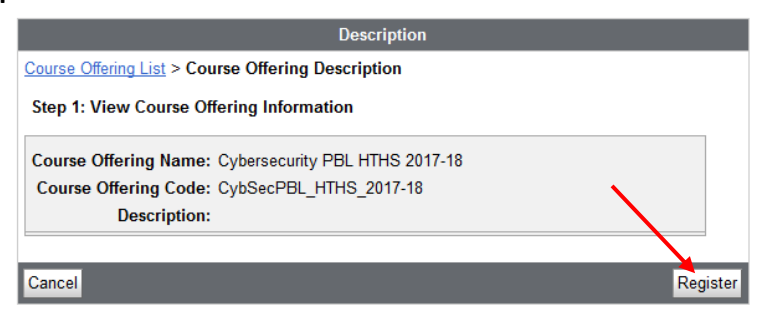

5) NBVHS will automatically fill in the registration fields with your user information. Click on **Submit**. Click on **Finish**.

| Registration Form                         |                              |        |  |
|-------------------------------------------|------------------------------|--------|--|
| Course Offering List > Course Offering De | scription > Registration For | m      |  |
| Step 2: Enter Registration Information    | ı                            |        |  |
| Required fields are marked with a *       |                              |        |  |
| * First Name:                             | Jake                         | ]      |  |
| * Last Name:                              | TestD2L10                    | ]      |  |
| * Email:                                  | D2L10@email.com              | ]      |  |
| Org Defined ID:                           | EA_j.TestD2L10               |        |  |
|                                           |                              |        |  |
| Back                                      |                              | Submit |  |
|                                           |                              |        |  |
|                                           |                              | Finish |  |

- 6) You will see a screen indicating your course instructor will need to approve your registration before you can access the course.
- If you do not need to register for another course, click **Done.**
- If you need to register for another course, click on Register for another course

| Registration Summary |                                                                                                    |  |  |
|----------------------|----------------------------------------------------------------------------------------------------|--|--|
|                      | Thank you for your request. Enrolment in Cybersecurity PBL HTHS 2017-18 is subject to approval<br>before you can access Cybersecurity PBL HTHS 2017-18. You will be sent an email telling you<br>whether you've been approved. |  |  |
|                      | Register for another course                                                                                                    |  |  |
|                      | Done                                                                                                    |  |  |

7) That's it! The course link(s) will appear in the **My Courses** widget on the **My Home** screen. Note the choice of Role dropdown menu may not appear for you.

| My Courses                     | ~ |
|--------------------------------|---|
| Role                           |   |
| F2F Student                    |   |
| Cybersecurity PBL HTHS 2017-18 |   |

We hope you enjoy your online learning experience! Best wishes!